## Atualização geral do CadÚnico

A SEC informou que a partir do dia 25/03/2024 o sistema do Programa Mais Futuro passou a suspender automaticamente todas as inscrições que estiverem com o CadÚnico vencido (com a data da última entrevista realizada há mais de dois anos).

## <u>INSTRUÇÕES</u>

Para realizar a atualização de seu CadÚnico, você deverá acessar a sua inscrição no sistema, e deverá inserir o documento atualizado, da mesma forma como fez quando se inscreveu. Lembre-se de que a Folha Resumo deverá estar devidamente carimbada e assinada, constando o nome e matrícula funcional de quem assinou / carimbou. <u>CadÚnico online NÃO será aceito.</u>

Não se esqueça de atualizar o campo da data da última entrevista, além de outros dados que possam ter passado por modificações após a atualização da Folha Resumo.

**OBSERVAÇÃO:** No caso de CadÚnico INDIVIDUAL, se for Auxílio Moradia o comprovante do endereço ANTERIOR tem que estar no nome do (a) estudante. Se for Auxílio Básico, o comprovante de endereço ATUAL é que deverá estar no nome do (a) estudante.

Após inserir o documento e salvar a etapa, vá até a ETAPA 7 e finalize a inscrição. Se não fizer isso, sua atualização não será realizada.

Após isso, passe a acompanhar com frequência sua inscrição, para conferir se haverá alguma instrução para realizar mais correções, ou se a inscrição corrigida já foi homologada.

**ATENÇÃO:** Assim que o sistema abrir para a atualização, faça imediatamente a atualização. Não deixe isso para o final do prazo, sob o risco de ficar suspenso (a) dentro do programa e/ou não receber o retroativo.

Atenciosamente,

Equipe PROAPE

http://www.uesc.br/proape/